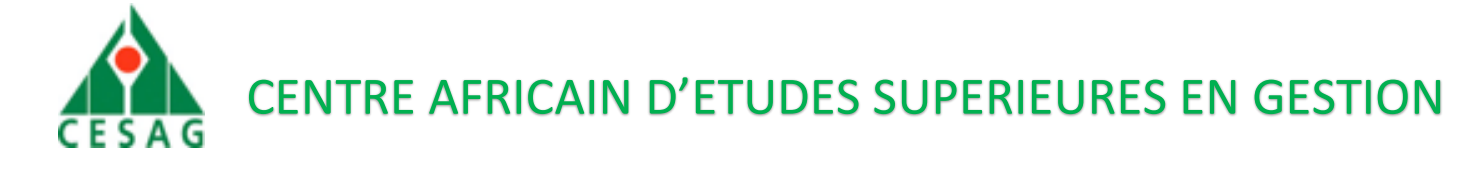

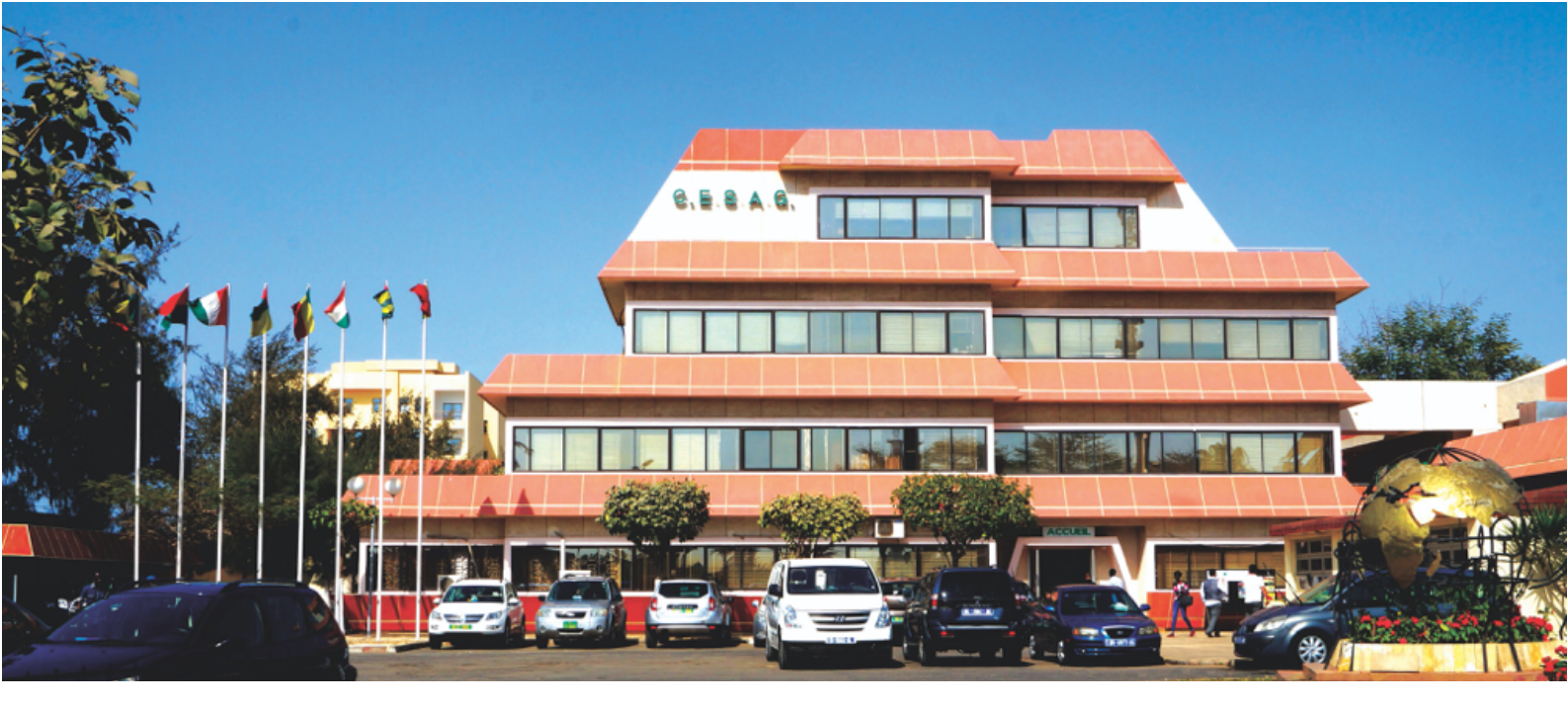

# Guide d'utilisation de la plateforme candidature au CESAG

# inscription.cesag.sn

C PLATEFORME D'INSCRIPTION NOUVEAU CANDIDAT 🛛 🖵 C PLATEFORME D'INSCRIPTION ANG

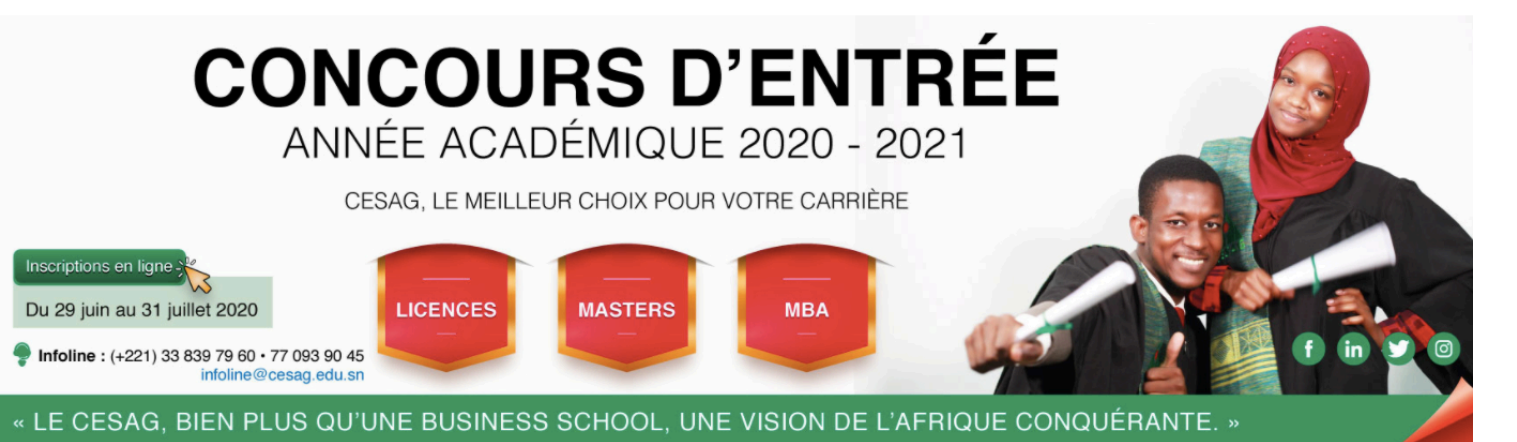

Le CESAG, bien plus qu'une Business School, une vision de l'Afrique conquérante

# Guide d'utilisation de la plateforme candidature au CESAG

# Ce guide s'adresse pour deux types de candidatures :

- Pour un ancien étudiant du CESAG
- Pour un nouveau candidat

# Pour un ancien étudiant du CESAG

Allez sur ce lien http://inscription.cesag.sn

Mettez votre adresse mail et votre mot de passe de connexion sur la plateforme

• Si le mot de passe est Oublié

Cliquez sur Mot de passe Oublié

Mettez votre adresse mail

Et Cliquez sur REINITIALISER LE MOT DE PASSE

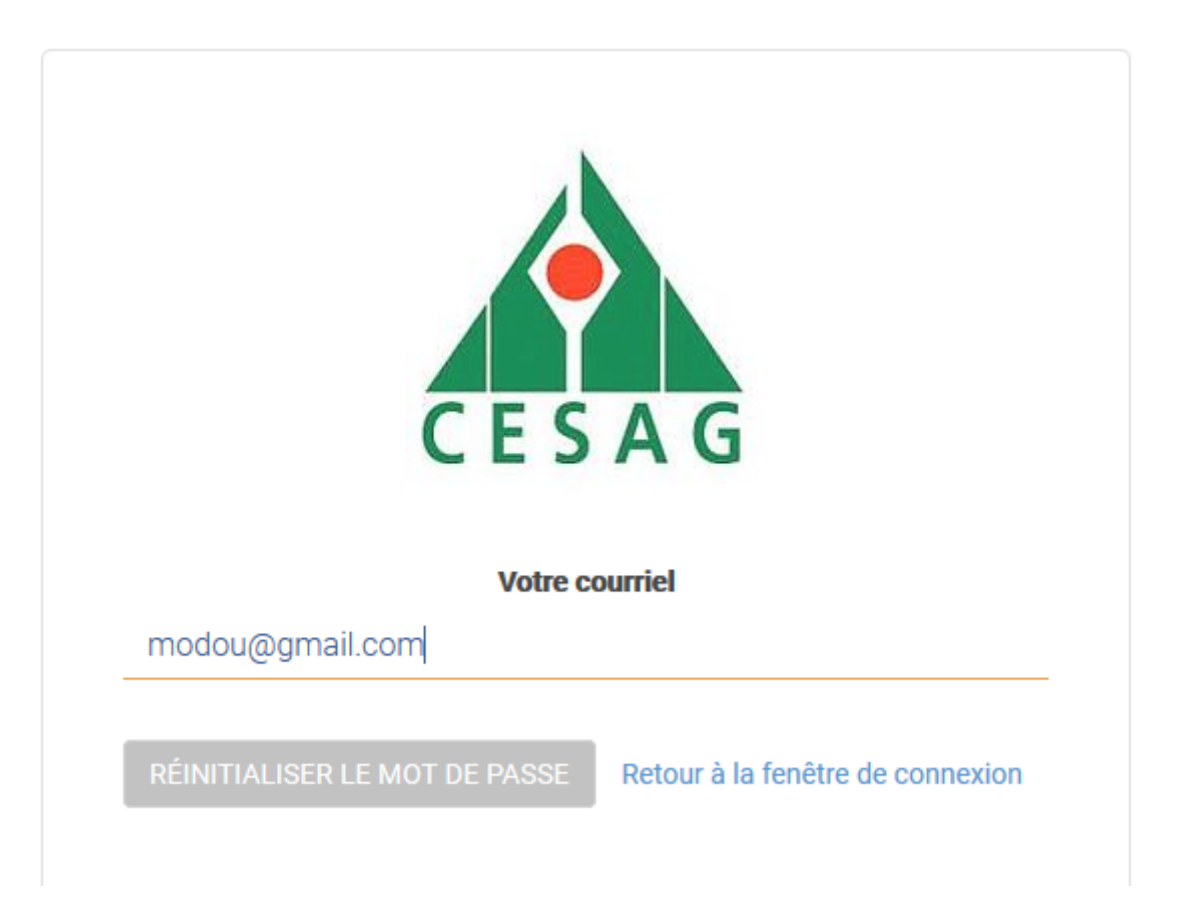

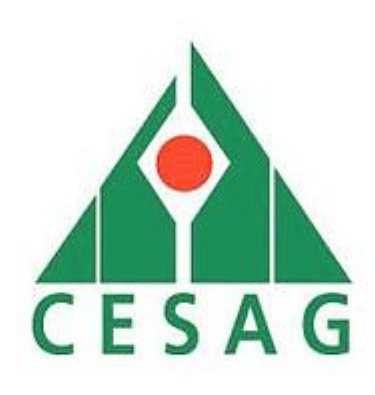

Un courriel a été envoyé avec les informations pour recréez votre mot de passe

Le mail reçu après l'inscription sur le portail anonyme contient le lien et les détails de connexion.

NB : SI vous ne voyez pas le mail regarder Courrier indésirable ou Spam

Une demande de réinitialisation de mot de passe a été effectuée pour le compte CESAG lié à cette adresse.

Voici les informations qui vous permettront d'accéder à votre dossier sur l'adresse suivante : Lien : http://inscription.cesag.sn

Nom utilisateur : modou@gmail.com Mot de passe : DTJHFFDXXG

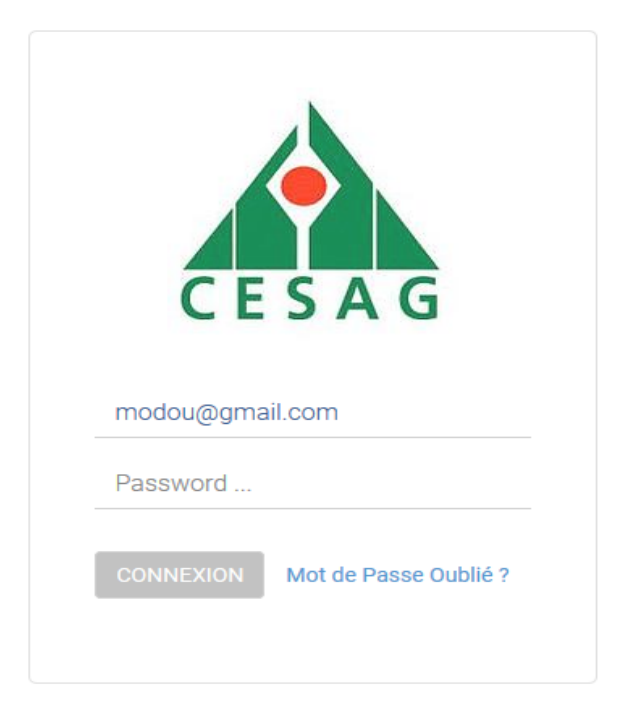

# Pour un nouveau candidat

# Comment aller sur le portail anonyme pour vous inscrire au concours CESAG ?

Allez sur ce lien <u>http://inscription.cesag.sn/web/signup</u> pour remplir les informations qui vous permettront la création de votre compte pour compléter votre dossier de candidature au concours CESAG.

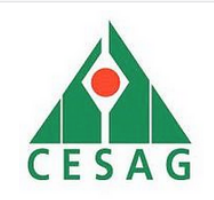

# INSCRIPTION AU CONCOURS D'ENTREE AU CESAG

| Civilité                   | Nom |                 |          | Prénom                 |
|----------------------------|-----|-----------------|----------|------------------------|
|                            |     |                 |          |                        |
| Naissance : Date ou Né Ver | s?  | Date Naissance  | Votre Em | nail                   |
| Date de Naissance          | ~   | jj / mm / aaaa  |          |                        |
| Pays de Résidence          |     | Centre d'Examen | Р        | Programme de Formation |
|                            | ~   |                 | ~        |                        |
| 🗌 Je ne suis pas un robot. |     |                 |          |                        |
|                            |     |                 |          | VALIDE                 |

NB : Tous les champs sont obligatoires pour valider votre inscription ; ci-après, le contenu attendu pour chaque champ

- ✓ Civilité : Monsieur, Madame ou Mademoiselle
- ✓ **Nom** : Nom de famille
- ✓ Prénom : le Prénom ou les Prénoms du candidat
- Naissance : choisir entre la Date de Naissance ou Né Vers. Ce choix indique le format de date au champ suivant.

Par défaut la date naissance est sélectionnée et à coté vous avez un format de date qui va apparaître qui vous permettra de renseigner votre date de naissance ; par contre les personnes qui n'ont pas de date de naissance vont sélectionner **Né Vers** une zone de texte va apparaître qui vous permettra de saisir du texte par exemple **Né vers 1880** 

- ✓ Votre Email : Votre adresse email :
- Pays de Résidence : Le pays où vous résidez
- ✓ Centre D'examen : Le centre d'examen choisi
- Programme de Formation : Le programme de formation candidaté pour accéder au CESAG
- ✓ Je ne suis pas robot ? : Une case à cocher, simple vérification pour les humains
- ✓ Valider : Pour valider votre inscription

Exemple :

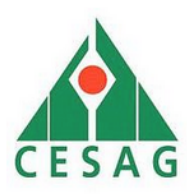

# INSCRIPTION AU CONCOURS D'ENTREE AU CESAG

| Civilité<br>Monsieur       | Nom  |                 |   |          | Prénom<br>Mamadou Ousmane          |         |
|----------------------------|------|-----------------|---|----------|------------------------------------|---------|
| Naissance : Date ou Né Ve  | rs ? | Date Naissance  |   | Votre Em | ail                                |         |
| Date de Naissance          | ~    | 01 / 02 / 1990  | ۵ | youssoul | lam@gmail.com                      |         |
| Pays de Résidence          |      | Centre d'Examen |   | P        | rogramme de Formation              |         |
| Sénégal                    | ~    | Sénégal         |   | ~        | MBA-GP: MBA en Gestion des Projets | ~       |
| ☑ Je ne suis pas un robot. |      |                 |   |          |                                    | VALIDER |

Si tous les champs sont bien remplis et vous cliquez sur le bouton Valider un mail vous sera envoyé dans votre boite messagerie renseignée lors de l'inscription. Ce mail vous notifie que votre compte a été créé avec succès accompagné des paramètres de connexion (Votre Nom d'utilisateur et Votre Mot de passe) et un lien pour accéder à la plateforme de dépôt des dossiers de candidature au concours CESAG.

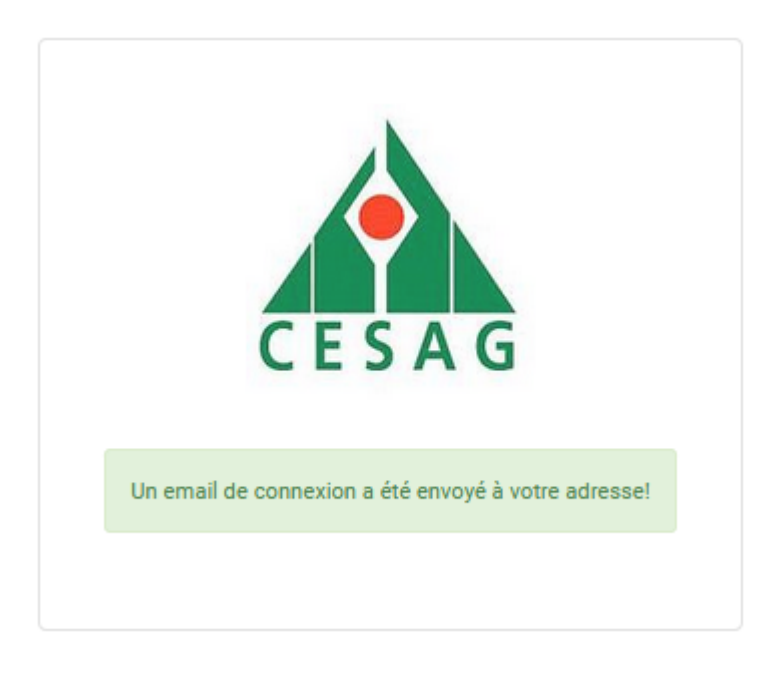

# Comment accéder à mon espace personnel de la plateforme gestion des candidatures au concours CESAG ?

Le mail reçu après l'inscription sur le portail anonyme contient le lien et les détails de connexion.

NB : SI vous ne voyez pas le mail regarder Courrier indésirable ou Spam

#### Exemple :

Lien : http://inscription.cesag.sn

Nom utilisateur : modou@gmail.com

Mot de passe : XMZ3SEV

Cliquez sur ce lien <u>http://inscription.cesag.sn</u> puis renseignez votre **nom d'utilisateur (adresse mail)** et votre **mot de passe puis** à la fin sur **CONNEXION** pour accéder à votre espace personnel et compléter votre dossier de candidature.

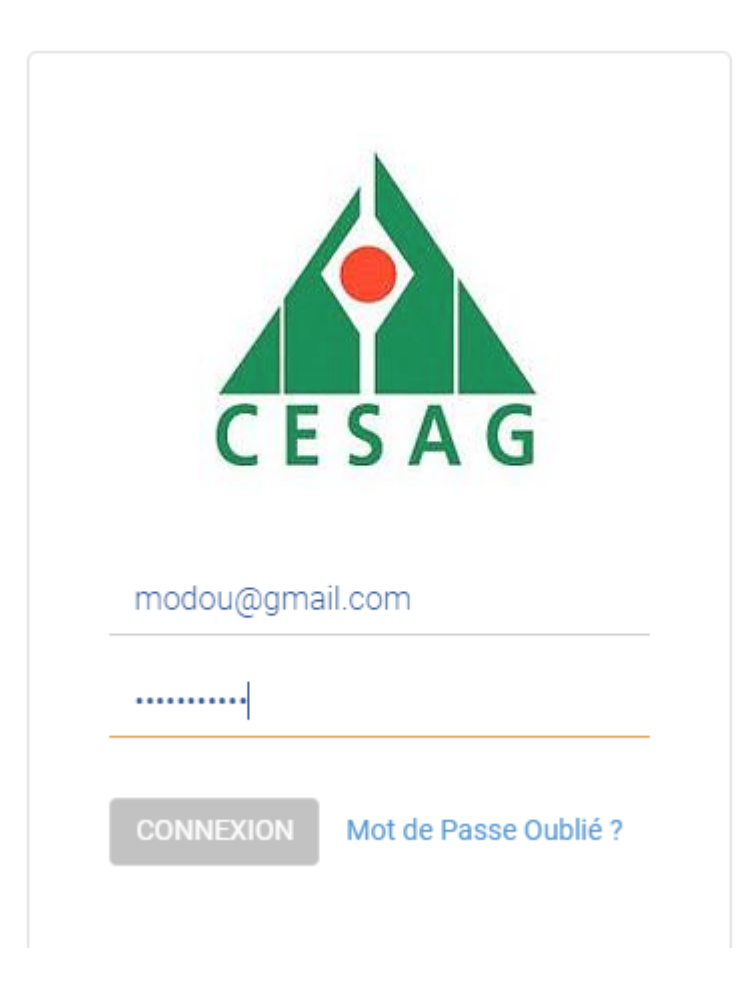

Une fois connecté pour des raisons de sécurité il est conseillé de modifier votre mot de passe par défaut.

Pour le faire, cliquez sur votre nom tout à fait en haut à droite puis sur Changer Mot de passe

| Scolarité Inscription Comptabilité Configuration |                                     |   | 🕴 MAR Modou 🗸        |
|--------------------------------------------------|-------------------------------------|---|----------------------|
| Préinscripti                                     | on                                  | Q | Changer Mot de Passe |
|                                                  | orier                               |   | Déconnexion          |
|                                                  | Joine 1                             |   |                      |
| ATTENTION                                        |                                     |   | ×                    |
| Êtes-vous sûre de vouloir chan                   | ger votre mot de passe ?            |   |                      |
| Oui ou Non                                       |                                     |   |                      |
| Cliquez sur Oui pour chang                       | er le mot de passe                  |   |                      |
| ATTENTION                                        |                                     |   | ×                    |
|                                                  | Ancien mot de passe :               |   |                      |
|                                                  | Nouveau mot de passe :              |   |                      |
|                                                  | Confirmer le nouveau mot de passe : |   |                      |
| Modifier le mot de passe ou Annu                 | ier                                 |   |                      |
| ATTENTION                                        |                                     |   | ×                    |
| Êtes-vous sûre de vouloir char                   | nger votre mot de passe ?           |   |                      |
| Oui ou Non                                       |                                     |   |                      |
| Pour continuer cliquez sur                       | Oui                                 |   |                      |
| ATTENTION                                        |                                     |   | ×                    |
|                                                  | Ancien mot de passe :               |   |                      |
| 1                                                | Nouveau mot de passe :              |   |                      |

Modifier le mot de passe ou Annuler

Comment compléter mon dossier de candidature ? NB : les champs en couleur bleu sont obligatoires.

Confirmer le nouveau mot de passe :

### PARTIE 1

|                                 | 2                        |                                           |                           |       |   |
|---------------------------------|--------------------------|-------------------------------------------|---------------------------|-------|---|
| Mamade                          | ou Ousmane               | 3                                         |                           |       |   |
| N° Dossier<br>Centre d'Examen 4 | Sénégal                  | Date Préinscription<br>↓ Année Académique | 05/04/2019<br>2019 - 2020 |       |   |
| Programme de Formation          | LPSG 1: Licence Profess  | ionnelle en Sciences de Gestion 1ère      | année (ex LPGEO1 et LPTCF | -1) 5 | ~ |
| Voulez-vous choisir un deux     | tième programme sur étuc | de de dossier ? Non                       | 6                         |       | ~ |

- 1. Veuillez charger votre photo à ce niveau
- Possibilité de changer votre Nom de famille saisi lors de la création du compte, en cas d'erreur ;
- 3. Possibilité de changer votre prénom ou vos prénoms saisis lors de la création du compte, en cas d'erreur ;
- 4. Possibilité de changer votre Centre d'examen saisi lors de La création de compte, en cas d'erreur ;
- 5. Possibilité de changer votre formation choisie lors de la création du compte, en cas d'erreur
- 6. Une question est posée pour ceux qui souhaitent candidater sur un deuxième programme sur étude de dossier. Dans le cas échéant veuillez sélectionner **Oui** pour voir la liste des programmes sur étude de dossier et faites votre choix sur la liste déroulante.

#### Exemple :

#### LAM Mamadou Ousmane N° Dossier Date Préinscription 05/04/2019 Année Académique Centre d'Examen 2019 - 2020 Sénégal Programme de Formation LPSG 1: Licence Professionnelle en Sciences de Gestion 1ère année (ex LPGEO1 et LPTCF1) $\sim$ Voulez-vous choisir un deuxième programme sur étude de dossier ? Oui $\sim$ Programme sur Dossier $\sim$

# **PARTIE 2 : l'onglet Informations**

Cette partie concerne les informations personnelles du candidat

| 1. Informations 2. I | ersonne à Contacter 3. Financement 4. Cursus 5. Pièces Jointes 6. Justificatif de Paiement |  |
|----------------------|--------------------------------------------------------------------------------------------|--|
| Identification       |                                                                                            |  |
| Civilité             | Monsieur 1 Situation Matrimoniale 5                                                        |  |
| Nationalité          | <b>9</b>                                                                                   |  |
| Naissance ?          | Date 3 Lieu de Naissance 6                                                                 |  |
| Date Naissance       | 01/04/2019 🖸 4                                                                             |  |
| Coordonnées          |                                                                                            |  |
| Adresse Physique     | Quartier, Rue 🍸                                                                            |  |
|                      | Ville 8 Code Postal                                                                        |  |
| Pays                 | Sénégal 10                                                                                 |  |
| Téléphone 1          | Exp. +221771112233 <b>11</b>                                                               |  |
| Téléphone 2          | Exp. +221771112233                                                                         |  |
| E-Mail               | youssoupha.lam@groupecerco.com 13                                                          |  |
|                      |                                                                                            |  |

- 1. La civilité sélectionnée lors de l'inscription ;
- 2. Veuillez choisir votre Nationalité ;
- 3. Le champ date choisi lors de l'inscription ;
- 4. La date de naissance récupérée lors de l'inscription ;
- 5. Veuillez choisir votre situation matrimoniale ;
- 6. Veuillez saisir votre lieu de naissance ;
- 7. Veuillez saisir votre adresse physique : Quartier, Rue ;
- 8. Veuillez saisir votre ville de résidence ;
- 9. Veuillez saisir votre code postal si vous en disposez ;
- 10. Le pays correspond au pays de résidence sélectionné lors de l'inscription ;
- Veuillez saisir votre numéro de téléphone en commençant par le code indicatif de votre pays ; exemple si vous résidez au Sénégal, veuillez remplir votre numéro sous cette forme +221776540909 ;
- 12. un deuxième numéro de téléphone si vous en disposez, c'est facultatif ;
- 13. Le compte email qui a permis de créer votre compte sur notre plateforme.

#### **Exemple**

| 1. Informations 2. | Personne à Contacter 3. Financement 4. Cursus 5. Pièces Jointes 6. Justificatif de Paiement |
|--------------------|---------------------------------------------------------------------------------------------|
| Identification     |                                                                                             |
| Civilité           | Monsieur                                                                                    |
| Nationalité        | Senegalaise •                                                                               |
| Naissance ?        | Date View de Naissance Ziguinchor                                                           |
| Date Naissance     | 01/04/2019                                                                                  |
| Coordonnées        |                                                                                             |
| Adresse Physique   | Médina, Rue 39, Anlge 22                                                                    |
|                    | Dakar         Code Postal                                                                   |
| Pays               | Sénégal 🔹                                                                                   |
| Téléphone 1        | +221 77 654 09 09                                                                           |
| Téléphone 2        | Exp. +221771112233                                                                          |
| E-Mail             | youssoupha.lam@groupecerco.com                                                              |

# PARTIE 3 : l'onglet Personne à contacter

Cette partie concerne les personnes à contacter en cas d'urgence

| 1. Informations 2. F | <sup>9</sup> ersonne à Contacter 3 | . Financement | 4. Cursus | 5. Pièces  | Jointes 6. Justificatif de Paiement |  |
|----------------------|------------------------------------|---------------|-----------|------------|-------------------------------------|--|
| Personne à Cor       | ntacter en cas d'                  | urgence       |           |            |                                     |  |
| Nom                  | 1                                  |               | Prénom    |            | 3                                   |  |
| Lien de Parenté      | 2                                  | ~             | Fonction  |            | 4                                   |  |
| Coordonnées          |                                    |               |           |            |                                     |  |
| Adresse Physique     | Quartier, Rue                      | D             |           |            |                                     |  |
|                      | Ville                              | 6             |           |            | Code Postal 🎢                       |  |
| Pays                 |                                    | 8             |           |            | •                                   |  |
| Téléphone 1          | Exp. +221771112233                 |               | 9         |            |                                     |  |
| Téléphone 2          | Exp. +221771112233                 |               |           | <b>1</b> 0 |                                     |  |
| E-Mail               |                                    |               |           |            | 11                                  |  |
|                      |                                    |               |           |            |                                     |  |

- 1. Le nom de la personne à contacter en cas d'urgence ;
- votre lien de parenté avec la personne à contacter en cas d'urgence : sélectionné le lien correspondant à la personne à contacter. Une remarque à ce niveau la liste n'est pas exhaustive si vous ne retrouvez pas un lien de parenté sur la liste cliquez sur Autres et saisissez le lien de parenté correspondant ;
- 3. Le prénom de la personne à contacter en cas d'urgence ;
- 4. La fonction de la personne à contacter en cas d'urgence ;
- 5. Veuillez saisir l'adresse physique de la personne à contacter en cas d'urgence : Quartier, Rue ;
- 6. La ville de la personne à contacter en cas d'urgence ;

- 7. Le code postal de la personne à contacter en cas d'urgence s'elle en dispose ;
- 8. Le numéro de téléphone de la personne à contacter en cas d'urgence ;
- 9. Le deuxième numéro de la personne à contacter en cas d'urgence, est facultatif ;
- 10. L'adresse email de la personne à contacter en cas d'urgence ;

#### Exemple :

| 1. Informations  | 2. Personne à Contacter | 3. Financement 4. Cursus | 5. Pièces Jointes | 6. Justificatif de Paiement |
|------------------|-------------------------|--------------------------|-------------------|-----------------------------|
| Personne à C     | ontacter en cas (       | d'urgence                |                   |                             |
| Nom              | SANKARA                 | Prénom                   | Ibra              | ihim                        |
| Lien de Parenté  | Autres                  | - Fonction               | n Ing             | énieur Télécoms             |
| Préciser         | Ami                     |                          |                   |                             |
| Coordonnées      |                         |                          |                   |                             |
| Adresse Physique | Hann Mariste            |                          |                   |                             |
|                  | Dakar                   |                          | Code              | Postal                      |
| Pays             | Sénégal                 |                          |                   | T                           |
| Téléphone 1      | +221 76 098 98 87       |                          |                   |                             |
| Téléphone 2      | Exp. +221771112233      |                          |                   |                             |
| E-Mail           | sankara.ibou@gmail      | .com                     |                   |                             |

# PARTIE 4 : L'onglet Financement

Cette partie concerne la source de financement de votre étude et la manière dont vous avez connu l'existence de CESAG

| 1. Informations 2. F | Personne à Contacter 3. Financement | 4. Cursus 5. Pièces Jointes 6. Justificatif de Paiement |
|----------------------|-------------------------------------|---------------------------------------------------------|
| Financement de       | e vos Études au CESAG 1             |                                                         |
| Vous-même            |                                     | Un Bailleur de Fonds                                    |
| Autres               |                                     |                                                         |
| Comment Avez         | -Vous Appris L'Existence du         | CESAG 2                                                 |
| Radio                |                                     | Professeur 🗌                                            |
| Ministères           |                                     | Presse Écrite                                           |
| Amis et Collègues    |                                     | Mailing                                                 |
| Affiche              |                                     | Site Web CESAG                                          |
| Autre                |                                     |                                                         |
|                      |                                     |                                                         |

- 1. Financement de vos études au CESAG : Cochez la case qui correspond au financement de vos études au CESAG juste une précision à ce niveau quand on sélectionne Autres une zone de texte apparaît, veuillez juste saisir la source de financement de vos études.
- 2. Comment avez-vous connu l'existence du CESAG : Cochez la case qui correspond au canal par lequel vous avez appris l'existence du CESAG.

NB : A ce niveau possibilité d'écrire soi-même le canal si ce n'est pas indiqué dans la liste. Il faut sélectionner **Autre puis remplir la** zone de texte qui apparaitra.

Attention : Vous avez l'obligation de cocher au moins une case, dans ces deux cas.

#### Exemple :

| 1. Informations 2. F | Personne à Contacter 3. Financement | 4. Cursus 5. Pièces  | Jointes 6. Justificatif de Paiement |
|----------------------|-------------------------------------|----------------------|-------------------------------------|
| Financement de       | e vos Études au CESAG               |                      |                                     |
| Vous-même            |                                     | Un Bailleur de Fonds |                                     |
| Autres               |                                     | Préciser             | Banque Islamique                    |
| Comment Avez-        | Vous Appris L'Existence of          | du CESAG             |                                     |
| Radio                |                                     | Professeur           |                                     |
| Ministères           |                                     | Presse Écrite        |                                     |
| Amis et Collègues    |                                     | Mailing              |                                     |
| Affiche              |                                     | Site Web CESAG       |                                     |
| Autre                |                                     |                      |                                     |

# PARTIE 5 : L'onglet Cursus

Cette partie concerne votre cursus universitaire, votre expérience professionnelle et les stages que vous avez eu à réaliser

Le cursus : Cliquez sur Ajouter un élément pour remplir la ligne

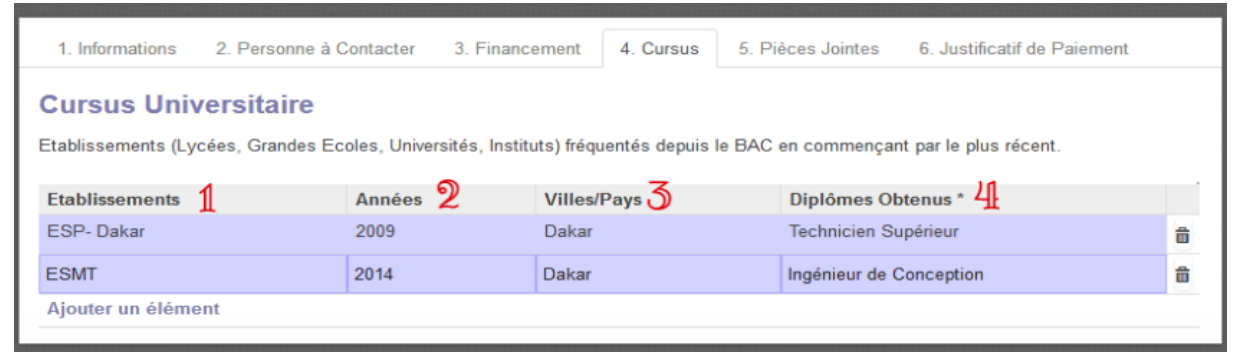

- Etablissement : il ne s'agit que des établissements dans lesquels vous avez obtenus un diplôme, il n'est pas utile de mettre les niveaux intermédiaires non sanctionnés par un diplôme. Par exemple si vous candidatez pour le Master ce n'est pas la peine de renseigner Licence 1 et Licence 2 qui sont des classes intermédiaires plutôt mettez directement l'établissement d'obtention du diplôme de Licence ;
- 2. Année d'obtention du diplôme ;
- 3. Ville / Pays : Vous pouvez mettre soit la ville ou le pays où vous avez obtenu le diplôme
- 4. Diplômes obtenus : veuillez modifier l'intitulé du diplôme

Expérience professionnelle : Vous devez cliquer sur Ajouter un élément pour remplir chaque ligne

#### Éxpérience Professionnelle

Etablissements (Lycées, Grandes Ecoles, Universités, Instituts) fréquentés depuis le BAC en commençant par le plus récent.

| Emplois / Fonction | Employeur *     | Date Début | Date Fin   | Activité               |   |
|--------------------|-----------------|------------|------------|------------------------|---|
| Technicien         | Mamadou SAKHO   | 07/04/2010 | 02/01/2013 | cablage réseau         | Ô |
| Programmeur JAVA   | BATAKOU Olivier | 02/04/2013 |            | Conception Application | Ô |
| Ajouter un élément |                 |            |            |                        |   |
|                    |                 |            |            |                        |   |
|                    |                 |            |            |                        |   |

Employeurs: Nom/Raison Sociale Adresse - Tél. - Fax - Email

#### Expérience professionnelle : Vous cliquez sur Ajouter un élément pour remplir la ligne

|                        |             |            | · · · · · · · · · · · · · · · · · · · |          |   |
|------------------------|-------------|------------|---------------------------------------|----------|---|
| Emplois / Fonction     | Employeur * | Date Début | Date Fin                              | Activité |   |
| stagiaire admin réseau | ADIE        | 07/04/2009 | 26/08/2009                            | Cablage  | Ô |
| Ajouter un élément     |             |            |                                       |          |   |
|                        |             |            |                                       |          |   |
|                        |             |            |                                       |          |   |

## PARTIE 6 : L'onglet Pièces Jointes

Cette partie concerne les pièces que vous devez joindre concernant votre candidature.

| 1. Informations   | 2. Personne à Contacter | 3. Financement | 4. Cursus | 5. Pièces Jointes | 6. Justificatif de Paiement |
|-------------------|-------------------------|----------------|-----------|-------------------|-----------------------------|
| Extrait de Naiss  | ance                    |                |           |                   |                             |
| 🖉 Ajouter les piè | ces jointes             |                |           |                   |                             |
|                   |                         |                |           |                   |                             |
| Relevés de Not    | es                      |                |           |                   |                             |
| 🖉 Ajouter les piè | ces jointes             |                |           |                   |                             |
| BAC Certifié      |                         |                |           |                   |                             |
| 🖉 Ajouter les piè | ces jointes             |                |           |                   |                             |
| Licence           | ces inintes             |                |           |                   |                             |

Il suffit de se mettre sur l'élément correspondant sur **Ajouter les pièces jointes** le système vous donne la possibilité de télécharger la pièce jointe ou les pièces jointes concernée(s).

#### PARTIE 7 : L'onglet Justificatif de Paiement

### A ce niveau il s'agit de joindre le ou les reçu (s) de paiement scanné (s).

### Le règlement des frais de traitement du dossier (10 000 F CFA) se fait soit :

 Dans une agence ECOBANK de votre pays (préciser qu'il s'agit d'un compte ouvert à ECOBANK Sénégal (voir adresse dans le RIB). Ne pas oublier d'utiliser tous les 24 caractères pour désigner le numéro de compte. Ajouter aussi le SWIFT) :

## N° COMPTE : SN094 01001 100000239002 17 SWIFT : ECOCSNDA

 Dans une agence BCEAO de votre pays (préciser qu'il s'agit d'un compte ouvert à CESAG BCEAO DAKAR (voir adresse dans le RIB). Ne pas oublier d'utiliser tous les 24 caractères pour désigner le numéro de compte. Ajouter aussi le SWIFT) :

N° COMPTE : SN000 01001 000000800101 22 SWIFT : BCAOSNDA

 Dans une agence BOA de votre pays (préciser qu'il s'agit d'un compte ouvert à CESAG BOA SENEGAL (voir adresse dans le RIB). Ne pas oublier d'utiliser tous les 24 caractères pour désigner le numéro de compte. Ajouter aussi le SWIFT) :

N° COMPTE : SN100 01001 001193160005 26 SWIFT : AFRISNDAXXX

#### Scannez le reçu de paiement pour le joindre sur la plateforme

Une précision si vous avez choisi deux programmes veuillez attacher le reçu de paiement des programmes choisis.

| 1. Informations          | 2. Personne à Contacter | 3. Financement | 4. Cursus | 5. Pièces Jointes | 6. Justificatif de Paiement |  |  |
|--------------------------|-------------------------|----------------|-----------|-------------------|-----------------------------|--|--|
| Justificatif de Paiement |                         |                |           |                   |                             |  |  |
| Justificatif.pdf         | Reçu.pdf 👩              |                |           |                   |                             |  |  |
| 🖉 Ajouter les piè        | ces jointes             |                |           |                   |                             |  |  |

**Remarque** : Pour les candidats ayant choisi les programmes Licence **Professionnelle en Sciences de Gestion 1ère année (ex LPGEO1 et LPTCF1)** et **Programme Grande Ecole 1ère année** 

- a) Licence Professionnelle en Sciences de Gestion 1ère année un nouvel onglet va apparaitre programme. Veuillez remplir
  - ✓ Moyenne Générale 2<sup>nde</sup>
  - ✓ Moyenne Générale 1ere
  - ✓ Moyenne premier semestre terminal
  - ✓ Série Bac
  - ✓ Mention Bac
- b) Programme Grande Ecole 1ère année un nouvel onglet va apparaitre programme. Veuillez remplir
  - ✓ Moyenne Générale 2<sup>nde</sup>
  - ✓ Moyenne Générale 1ere
  - ✓ Moyenne premier semestre terminal
  - ✓ Moyenne Maths 2<sup>nde</sup>
  - ✓ Moyenne Maths 1ere
  - ✓ Moyenne Maths premier semestre terminal
  - ✓ Série Bac
  - ✓ Mention Bac

NB : Pour enregistrer : cliquez sur le bouton Enregistrer en rouge.

Cette action permet d'enregistrer les informations renseignées, de revenir plus tard pour compléter le dossier avant la soumission pour étude.

|                        |                                                                           |                                                                                 |                                                                       |                                                        | 🔲 LAM Mamadou Ousmane 👻 |
|------------------------|---------------------------------------------------------------------------|---------------------------------------------------------------------------------|-----------------------------------------------------------------------|--------------------------------------------------------|-------------------------|
| AD-0000013             | nnuler                                                                    |                                                                                 |                                                                       |                                                        |                         |
| CESAG<br>Réinscription | LAM<br>Mam                                                                | adou Ousmane                                                                    |                                                                       |                                                        |                         |
| 1. Réinscription       | N° Dossier<br>Centre d'Examen<br>Programme de Formation                   | AD-0000013<br>Sénégal •<br>LPSG 1: Licence Professionnelle en Sci               | Date Préinscription<br>Année Académique<br>iences de Gestion 1ère ann | 05/04/2019<br>2019 - 2020<br>sée (ex LPGEO1 et LPTCF1) | ▼                       |
|                        | Voulez-vous choisir un deu<br>Programme sur Dossier                       | ixième programme sur étude de dossier<br>PGE 1: Programme Grande Ecole 1ère ann | ? Oui                                                                 |                                                        | Y                       |
|                        | 1. Informations 2. Pers Justificatif de Paiement Justificatif.pdf Reçu.pd | onne à Contacter 3. Financement 4                                               | . Cursus 5. Pièces Join                                               | 6. Justificatif de Paiement                            |                         |
|                        |                                                                           |                                                                                 |                                                                       |                                                        |                         |

Si toutes les informations sont correctement remplies la dernière étape consiste à soumettre votre candidature en cliquant sur le bouton **Soumettre** 

|                  | AD-0000013             |              |                            |                                        |                             |          |
|------------------|------------------------|--------------|----------------------------|----------------------------------------|-----------------------------|----------|
|                  | Enregistrer ou Annuler |              |                            |                                        |                             |          |
|                  | Soumettre              |              |                            |                                        |                             |          |
| CESAG            |                        | LAM          |                            |                                        |                             |          |
| Réinscription    |                        | Mama         | dou Ousmane                | •                                      |                             |          |
| 1. Réinscription |                        |              |                            |                                        |                             |          |
|                  | N° Dossier             |              | AD-0000013                 | Date Préinscription                    | 05/04/2019                  |          |
|                  | Centre d'Exame         | n            | Sénégal                    | Année Académique                       | 2019 - 2020                 |          |
|                  | Programme de           | ormation     | LPSG 1: Licence Profession | nnelle en Sciences de Gestion 1ère ann | ée (ex LPGEO1 et LPTCF1)    | <b>~</b> |
|                  | Voulez-vous cho        | isir un deux | tième programme sur étude  | de dossier ? Oui                       |                             | ~        |
|                  | Programme sur          | Dossier F    | PGE 1: Programme Grande Ed | cole 1ère année                        |                             | ~        |
|                  | 1. Informations        | 2. Persor    | nne à Contacter 3. Financ  | ement 4. Cursus 5. Pièces Joir         | 6. Justificatif de Paiement |          |

Un message de confirmation vous sera adressé après soumission. Si vous n'êtes pas sûr cliquez sur **Annuler** pour compléter à nouveau le dossier ; si vous estimez que tout est correct veuillez cliquer sur **OK** pour confirmer votre soumission.

| ATTENTION                            | × |
|--------------------------------------|---|
| Êtes-vous sûr de vouloir Soumettre ? |   |
| Annuler Ok                           |   |

Après avoir validé la soumission en cliquant sur OK, un mail vous sera envoyé, vous notifiant que votre candidature a été soumise avec succès. Les services compétents vont étudier la conformité et vous revenir.

**NB** : Vous ne pouvez plus modifier les informations liées à votre candidature après avoir cliqué sur OK.